# <u>SMSF – LOANAPP LODGEMENT</u>

Create your Application

| BJC Super Fund          |                                                       |                                               |         | Documentation Type |                      |           |   | These fields are required |  |  |  |
|-------------------------|-------------------------------------------------------|-----------------------------------------------|---------|--------------------|----------------------|-----------|---|---------------------------|--|--|--|
|                         |                                                       |                                               | Do      |                    |                      |           |   |                           |  |  |  |
| C Allstate<br>HOMELOANS | <ul> <li>♦ Standard</li> <li>§ Standard Re</li> </ul> | d Residential Mortgag<br>esidential Mortgages | es DEV  |                    | Full Doc<br>) Lo Doc |           |   |                           |  |  |  |
| an Writer               |                                                       |                                               |         |                    |                      |           |   |                           |  |  |  |
| Search                  |                                                       |                                               |         |                    |                      |           |   |                           |  |  |  |
|                         |                                                       |                                               |         | A.                 | <u>.</u>             | •         | ^ |                           |  |  |  |
| Ali Taylor An           | tony Avner                                            | Bryce Camero                                  | n Chris | Christina          | Dave                 | Elizabeth |   |                           |  |  |  |
| R                       |                                                       | 👽 🧟                                           | 2       | <u>.</u>           | 2                    | 1         |   |                           |  |  |  |
|                         |                                                       |                                               |         |                    |                      |           |   |                           |  |  |  |

The application form that opens up will look the same as a regular LoanApp lodgement.

This guide will assist in making sense of structure, by the order we complete Loan App.

## **CURRENT SITUATION**

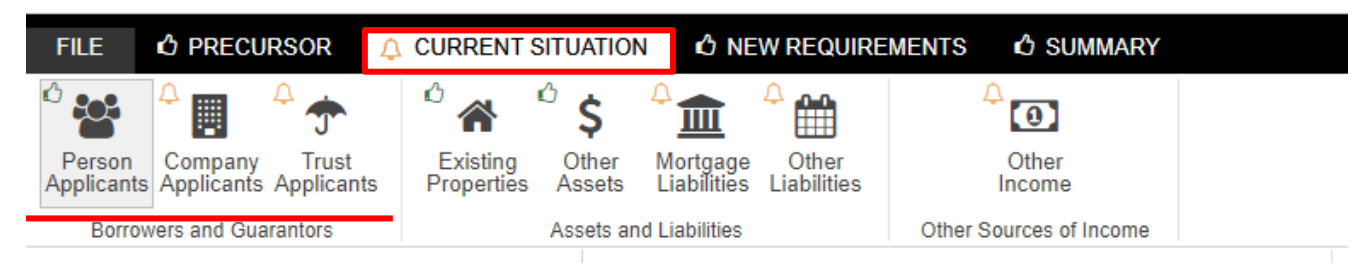

- 1. Load Trust Applicants first as this is the primary party for any SMSF Application
- 2. Company Applicants second as they are the Trustees, and
- 3. **Person Applicants last** as these are your guarantors

#### 1. TRUST APPLICANTS

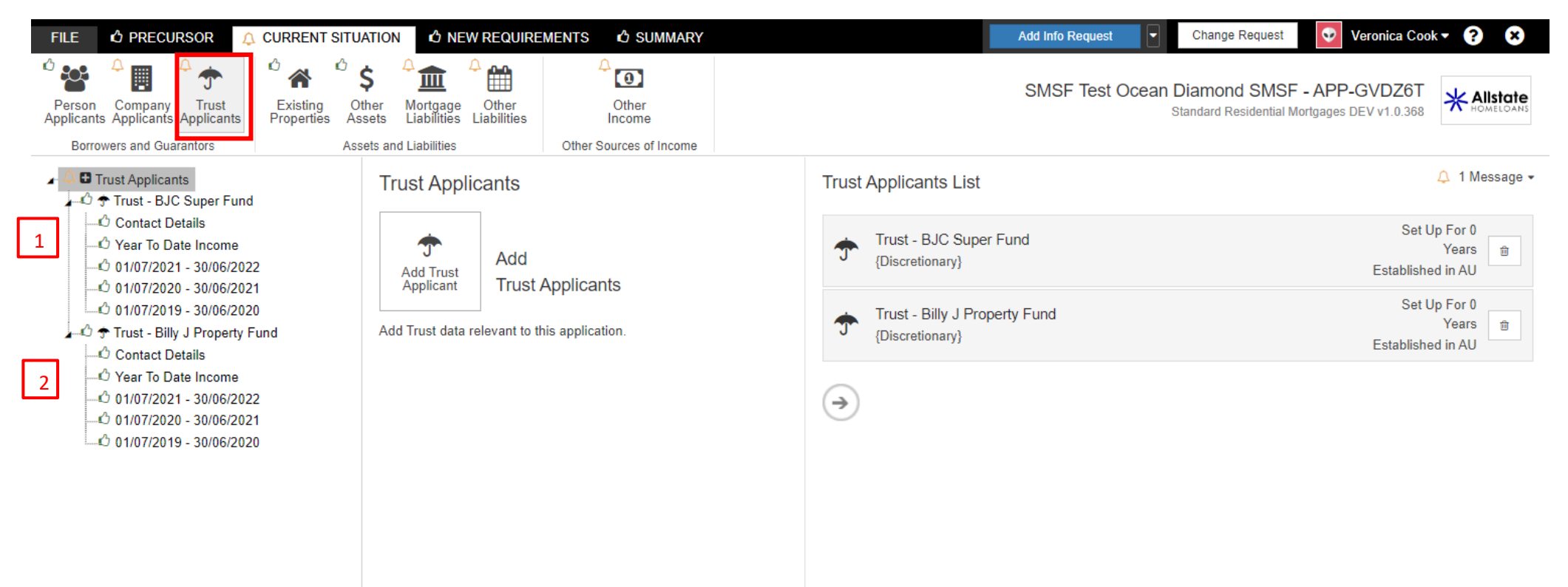

Select Trust Applicants and then follow through the page menu on the left to complete all the required data.

You will create a two Trust Applicants:

- 1. SMSF Trust
- 2. Security Trust (better known as the Bare Trust)

#### **COMPANY APPLICANTS**

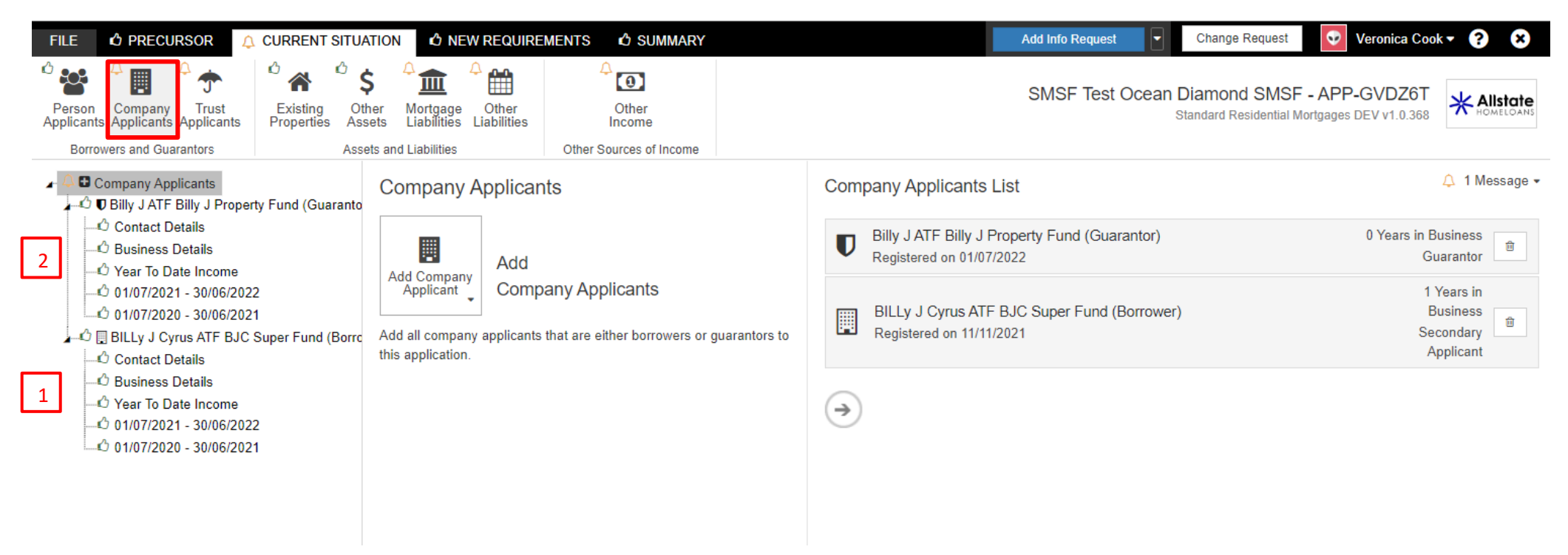

Select Company Applicants to add your borrower. Follow through the page menu on the left to complete all the required data.

You are required to have a Corporate trustee for each trust

#### **PERSONAL APPLICANTS**

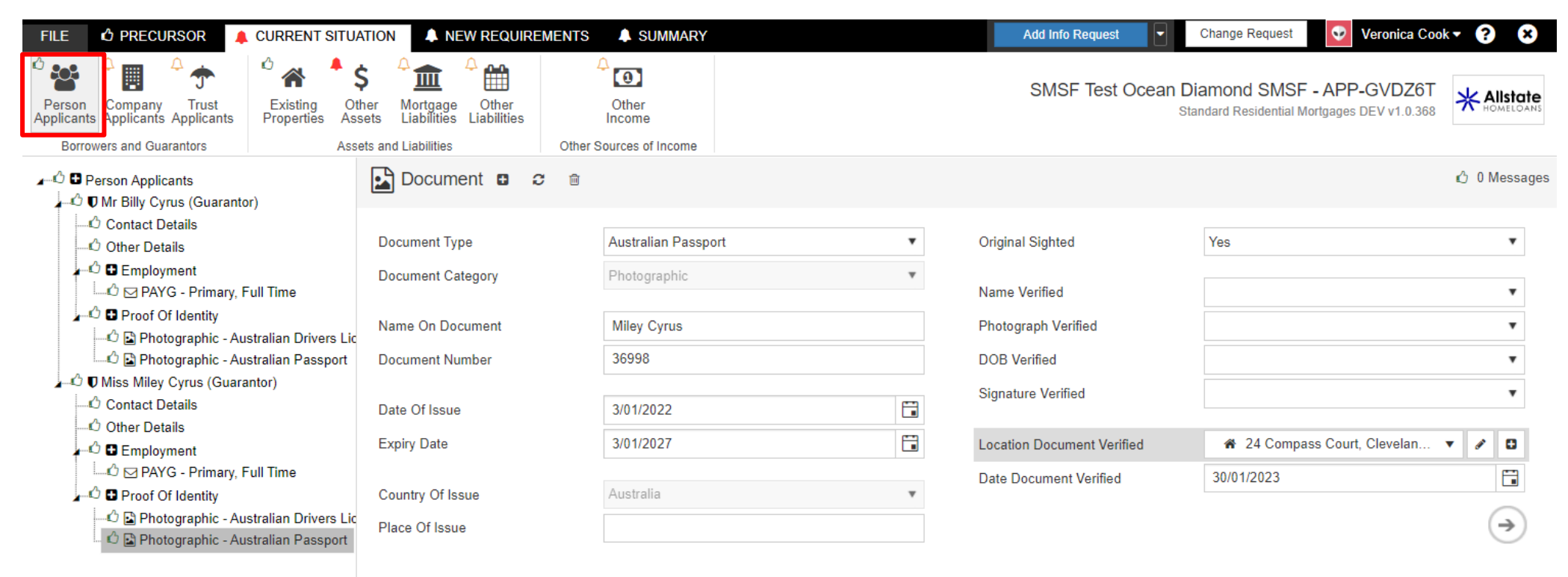

Select **Personal Applicants** to add your guarantors, also follow through the page menu on the left to complete all the required data.

This is where you will load all individual Guarantors.

### **OTHER REQUIREMENTS**

In this section you need to specify the purchase property and apportion ownership to the correct entity

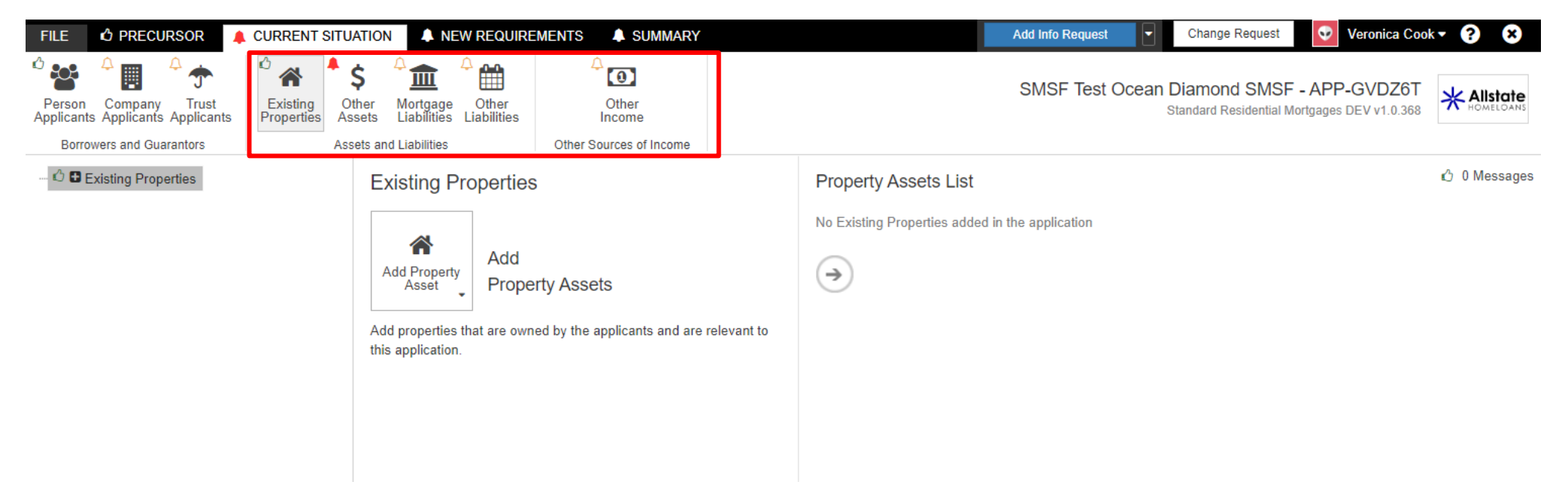

Complete this area for the SMSF, Existing Properties, Other Assets, Mortgages, Other Income.....as required.

# **NEW REQUIREMENTS**

| FILE 🖒 PRE                         | ECURSOR 🐥                      | CURRENT SITUAT        | NEW REQUIREMENTS                        | SUMMARY                                |                     |                                        |                                               | Add Info Request | ୟ 🝳 🥝 🔅        | Change Request Veronica Co                                                  | ok <b>- ? X</b> |
|------------------------------------|--------------------------------|-----------------------|-----------------------------------------|----------------------------------------|---------------------|----------------------------------------|-----------------------------------------------|------------------|----------------|-----------------------------------------------------------------------------|-----------------|
| New<br>Purchase<br>New Real Estate | New<br>Loans                   | Contribution<br>Funds | Lending<br>Guarantee<br>Buere Guarantee |                                        |                     |                                        |                                               |                  | SMSF Test Ocea | IN Diamond SMSF - APP-GVDZ6T<br>Standard Residential Mortgages DEV v1.0.388 |                 |
| 🔎 🗘 New Prop                       | perties<br>ential - 24 Compass | Court, Cleveland      | 🔲 New Property 🖬 🤤                      | Ê                                      |                     |                                        |                                               |                  |                |                                                                             | 🖒 0 Message:    |
| O Prope                            | erty Details                   |                       | Primary Usage                           | Residential                            | •                   | Transaction                            | Purchasing                                    |                  | Ŧ              |                                                                             |                 |
|                                    |                                |                       | Residential Type                        | Fully Detached House                   | ٣                   | Contract Of Sale                       | Yes                                           |                  | •              |                                                                             |                 |
|                                    |                                |                       | Primary Purpose                         | Investment                             | •                   | Contrast Datalla                       |                                               |                  |                |                                                                             |                 |
|                                    |                                |                       | Status                                  | Established                            | •                   | Contract Details                       |                                               |                  |                |                                                                             |                 |
|                                    |                                |                       | To Be Used As Security                  | Yes                                    | Ŧ                   | Contract Price Amount                  | \$1,300,000.00                                |                  | <b>1</b>       |                                                                             |                 |
|                                    |                                |                       | Primary Security                        | Yes                                    | •                   | Estimated Settlement Date              | ddimmiyyyy                                    |                  |                |                                                                             |                 |
|                                    |                                |                       | Approval In Principle                   | No                                     | •                   | Einance Annroval Date                  | dd/mm/yyyy                                    |                  |                |                                                                             |                 |
|                                    |                                |                       | Construction                            | No                                     | •                   | Deposit Paid                           | s                                             |                  |                |                                                                             |                 |
|                                    |                                |                       | Address                                 | # 24 Compass Court, Cleveland QLD 4163 | · / D               | Licenced Real Estate Agent<br>Contract |                                               |                  | •              |                                                                             |                 |
|                                    |                                |                       | Visit Contact Type                      | Bronarty Agent                         |                     | Arms Length Transaction                |                                               |                  | •              |                                                                             |                 |
|                                    |                                |                       | Property Agent                          | TEAM SOLOMON PTY ITD                   | <b>Y</b> Z <b>D</b> |                                        |                                               |                  |                |                                                                             |                 |
|                                    |                                |                       | Details                                 |                                        |                     | Rental Income (1)                      |                                               |                  | -              |                                                                             |                 |
|                                    |                                |                       |                                         |                                        |                     | Evidence Of Tenancy                    | Yes                                           |                  | •              |                                                                             |                 |
|                                    |                                |                       |                                         |                                        |                     | Frequency                              | Weekly                                        |                  | •              |                                                                             |                 |
|                                    |                                |                       |                                         |                                        |                     | Investment Property Letter             | Yes                                           |                  | •              |                                                                             |                 |
|                                    |                                |                       |                                         |                                        | 1                   | Ownership Proportions                  | Specified                                     |                  | •              |                                                                             |                 |
|                                    |                                |                       |                                         |                                        |                     | Owner (6)                              |                                               |                  |                |                                                                             |                 |
|                                    |                                |                       |                                         |                                        |                     | Owner                                  | Mr Billy Cyrus (Guarantor)                    | ∞ 0.00 %         | \$             |                                                                             |                 |
|                                    |                                |                       |                                         |                                        |                     | Owner                                  | I Miss Miley Cyrus (Guarantor)                | v 0.00 %         | •              |                                                                             |                 |
|                                    |                                |                       |                                         |                                        |                     | Owner                                  | D Billy J ATF Billy J Property Fund (Guaranto | or) v 0.00 %     | \$             |                                                                             |                 |
|                                    |                                |                       |                                         |                                        |                     | Owner                                  | BILLy J Cyrus ATF BJC Super Fund (Borro       | ower) v 0.00 %   | \$             |                                                                             |                 |
|                                    |                                |                       |                                         |                                        |                     | Owner                                  | Trust - BJC Super Fund                        | v 0.00 %         | <b>\$</b>      |                                                                             |                 |
|                                    |                                |                       |                                         |                                        |                     | Owner                                  | Trust - Billy J Property Fund                 | v 100.00         | %              | 6                                                                           |                 |
| €                                  |                                | - F                   |                                         |                                        | L                   |                                        |                                               |                  |                |                                                                             |                 |

Allocate 100% Ownership of the property to the BARE TRUST

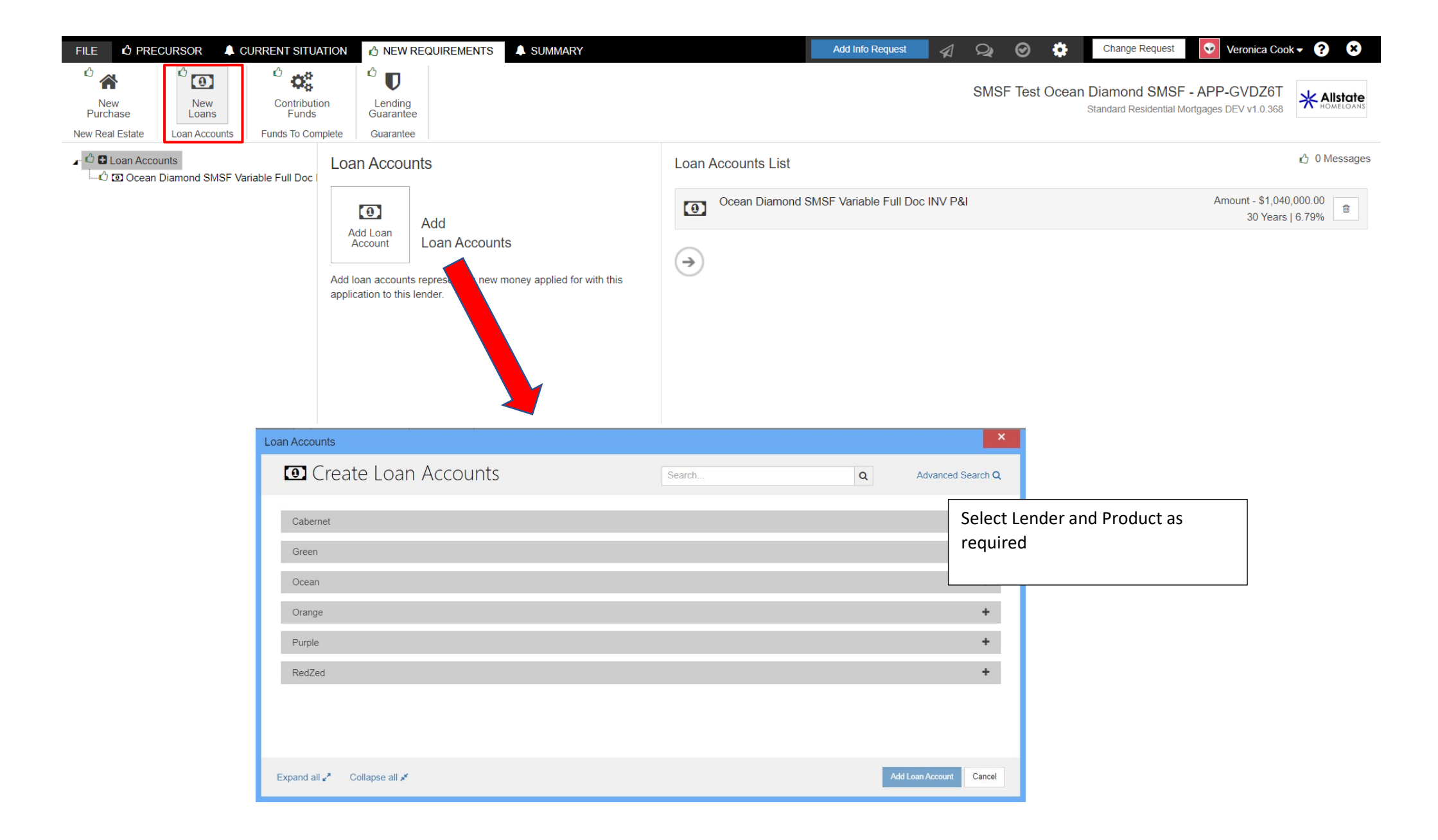

#### **STATEMENT OF POSITION**

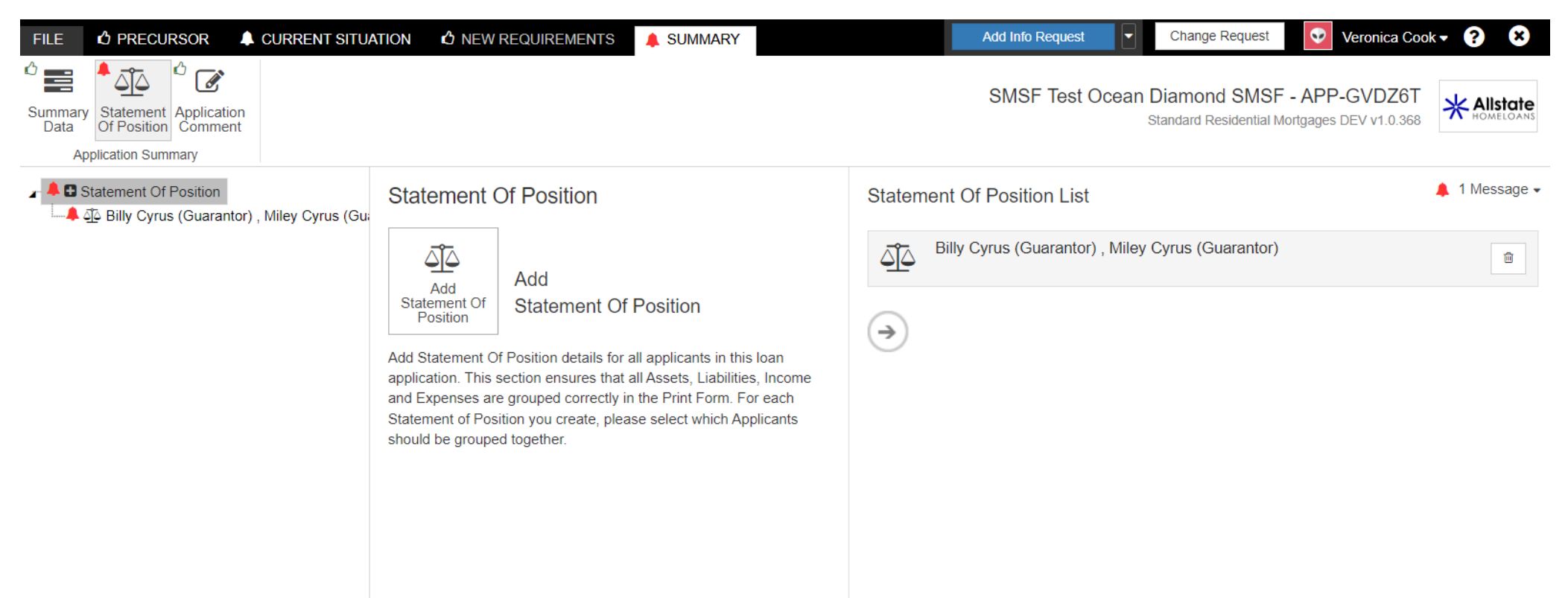